- 1、首先你要在会计科目----指定科目设置相应的相应的现金流量科目
- 2、你要的要是T3标准版基础档案---财务----项目目录,增加现金流量科目
- 3、做凭证时,有流入、出手工指定项目明细
- 4、打开财务报表,文件新建选择行业性质---现金流量。录入关键字即可